## 1. Office XP Professional のセットアップ

(1) Office XP Professional の CD をドライブに入れます. 頭文字を入力します. プロダクトキーは, CD ケースの裏面に記述されている記号を入力します.

|     | 🛃 Microsoft Office XP セットアップ                                                                                                    |         |
|-----|----------------------------------------------------------------------------------------------------|---------|
|     | Microsoft Office XP Professional<br>ユーザー情報                                                                                                    | S-      |
|     | ユーザー名(い):     D2id999       頭文字(い):     丁D       所属(い):     東京電機大学情報環境学部       下のボックスに、25 文字のプロダクト キー番号を入力してください。この番号は<br>CD-ROM ケースの裏側に貼られた黄色のシールに記載されています。       プロダクト とー(い):     - | D       |
|     | ヘルプ(出) < 戻る(B) (次へ(N)>)                                                                                                    | キャンセル   |
| (2) | 「「使用許諾契約書」の条項に同意します」を選択し、「次へ」をクリ                                                                                                    | リックします. |

| 💕 Microsoft Office XP セットアップ                                                                                                    |                                                                                                    |  |  |  |
|----------------------------------------------------------------------------------------------------|----------------------------------------------------------------------------------------------------|--|--|--|
| Microsoft Office XP Professional<br>使用許諾契約書                                                                                                    | <mark>.</mark><br>Contractions of the second second s |  |  |  |
| Office のインストールを継続するには[使用許諾契約書]の条項に同意する必要がありま<br>す。条項に同意するには、下のチェック ボックスをクリックしてください。                                                                                                    | :                                                                                                    |  |  |  |
| 使用許諾契約書                                                                                                    | <u> </u>                                                                                                    |  |  |  |
| 重要 - 以下のライセンス契約書を注意してお読みください。本使用<br>許諾契約書(以下「本契約書」といいます)は、マイクロソフトソフトウェ<br>ア製品(以下「本ソフトウェア製品」といいます)に関してお客様(個人<br>または法人のいずれであるかを問いません)と Microsoft Corporation<br>(以下「マイクロソフト」といいます)との間に締結される法的な契約書<br>です。本ソフトウェア製品にはそれに関連した媒体、印刷物(マニュア<br>ルなどの文書)、および電子文書を含みます。本ソフトウェア製品に<br>は、本ソフトウェア製品の最初のコピーを取得された後で提供されるソ<br>フトウェアのアップデート、アドオンコンポーネント、Web サービス、お<br>よび追加機能も含みます(これらについて別途の使用許諾契約書ま<br>たは使用条項が付属している場合はその使用許諾契約書または使<br>四冬項が優告します)。本ソフトウェア製品をインストール、複製、ダウ | •                                                                                                    |  |  |  |
| ✓「使用許諾契約書」の条項(こ同意します(A))                                                                                                    |                                                                                                    |  |  |  |
| ヘルプ(出)     〈戻る(B) (次へ(N))     キャ                                                                                                    | ンセル                                                                                                    |  |  |  |

(3) 「完全」を選択し、「次へ」をクリックします.

(4

| i Microsoft Office XP セットアップ                                                                                                    |                                                                                                    |  |  |  |
|----------------------------------------------------------------------------------------------------|----------------------------------------------------------------------------------------------------|--|--|--|
| Microsoft Office XP Professional<br>インストールの種類を指定してください                                                                                                    | S                                                                                                    |  |  |  |
| ○今すぐインストール型<br>Microsoft Office を<br>用されるコンボーネン                                                                                                    | 標準的な設定でインストールします。最も一般的に使<br>トがインストールされます。                                                                                                    |  |  |  |
| インストールの種類を選択                                                                                                    | してください:<br>こ Microsoft Office をすべてインストールします。すべて<br>-ルがインストールされます。                                                                                                    |  |  |  |
| インストール先(L):  C¥Program Files¥I                                                                                                    | Microsoft Office¥    参照( <u>R)</u>                                                                                                    |  |  |  |
| ヘルプ(H)                                                                                                    | < 戻る(B) (次へ(N)) キャンセル                                                                                                    |  |  |  |
| [完了] をクリックします.                                                                                                    |                                                                                                    |  |  |  |
| 😸 Microsoft Office XP セットアップ                                                                                                    |                                                                                                    |  |  |  |
| Microsoft Office XP Professional<br>インストールを開始します                                                                                                    | 5                                                                                                    |  |  |  |
| インストールを開始します。以下の内容が実行されます。                                                                                                    |                                                                                                    |  |  |  |
| インストールを開始します。以下の内容な                                                                                                    | 『実行されます。                                                                                                    |  |  |  |
| インストールを開始します。以下の内容な<br>- 以下のアプリケーションをインストールし                                                                                                    | が実行されます。<br>ます<br>(マイ コンパュータから実行)                                                                                                    |  |  |  |
| インストールを開始します。以下の内容な<br>- 以下のアプリケーションをインストールし<br>回 Microsoft Word<br>回 Microsoft Excel                                                                                 | が実行されます。<br>ます<br>(マイ コンピュータから実行)<br>(マイ コンピュータから実行)                                                                                                    |  |  |  |
| インストールを開始します。以下の内容が<br>- 以下のアプリケーションをインストールし<br>の Microsoft Word<br>Microsoft Excel<br>Microsoft PowerPoint<br>Microsoft Outlook                                      | が実行されます。<br>ます<br>(マイ コンピュータから実行)<br>(マイ コンピュータから実行)<br>(マイ コンピュータから実行)<br>(マイ コンピュータから実行)<br>(マイ コンピュータから実行)                                                                         |  |  |  |
| インストールを開始します。以下の内容が<br>- 以下のアプリケーションをインストールし<br>の Microsoft Word<br>Microsoft Excel<br>Microsoft PowerPoint<br>Microsoft Outlook<br>Microsoft Access<br>Microsoft IME | が実行されます。<br>ます<br>(マイコンピュータから実行)<br>(マイコンピュータから実行)<br>(マイコンピュータから実行)<br>(マイコンピュータから実行)<br>(マイコンピュータから実行)<br>(マイコンピュータから実行)<br>(マイコンピュータから実行)                                          |  |  |  |
| インストールを開始します。以下の内容が<br>- 以下のアプリケーションをインストールし<br>Microsoft Word<br>Microsoft Excel<br>Microsoft PowerPoint<br>Microsoft Outlook<br>Microsoft Access<br>Microsoft IME   | が実行されます。<br>ます<br>(マイ コンピュータから実行)<br>(マイ コンピュータから実行)<br>(マイ コンピュータから実行)<br>(マイ コンピュータから実行)<br>(マイ コンピュータから実行)<br>(マイ コンピュータから実行)<br>(マイ コンピュータから実行)                                   |  |  |  |
| インストールを開始します。以下の内容が<br>- 以下のアプリケーションをインストールし<br>Microsoft Word<br>Microsoft Excel<br>Microsoft PowerPoint<br>Microsoft Outlook<br>Microsoft Access<br>Microsoft IME   | が実行されます。<br>はす<br>(マイ コンピュータから実行)<br>(マイ コンピュータから実行)<br>(マイ コンピュータから実行)<br>(マイ コンピュータから実行)<br>(マイ コンピュータから実行)<br>(マイ コンピュータから実行)<br>(マイ コンピュータから実行)                                   |  |  |  |
| インストールを開始します。以下の内容が<br>- 以下のアプリケーションをインストールし<br>の Microsoft Word<br>Microsoft Excel<br>Microsoft PowerPoint<br>Microsoft Outlook<br>Microsoft Access<br>Microsoft IME | が実行されます。<br>はす<br>(マイコンピュータから実行)<br>(マイコンピュータから実行)<br>(マイコンピュータから実行)<br>(マイコンピュータから実行)<br>(マイコンピュータから実行)<br>(マイコンピュータから実行)<br>(マイコンピュータから実行)<br>C: (こ必要な領域 557 MB<br>C: の空き領域 7561 MB |  |  |  |

(5) 「はい」をクリックします.

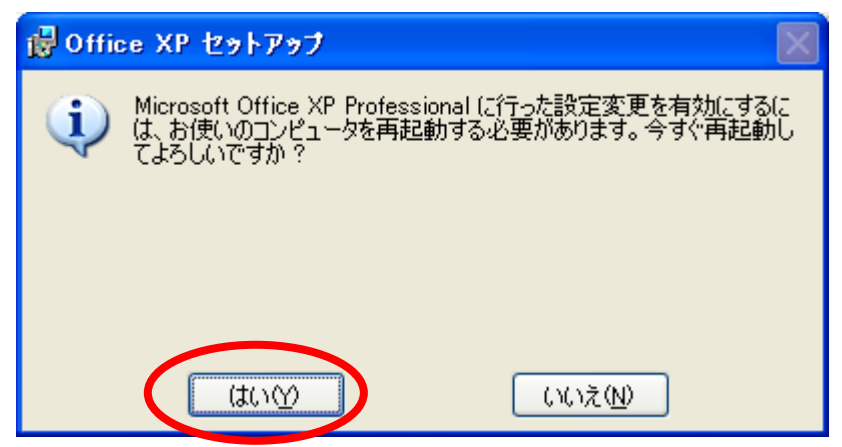

(6) パソコンが再起動したら, Office XP Professional の CD を取り出します.

2. メーラの変更

Office XP Professional のセットアップが完了すると、メーラが Outlook Express から Microsoft Outlook に置き換わります.元に戻すには、以下の操作を行います.

(1) 「スタート」をクリックした後,「電子メール」を右クリックし,「電子メールイン ターネットのプロパティ」をクリックします.

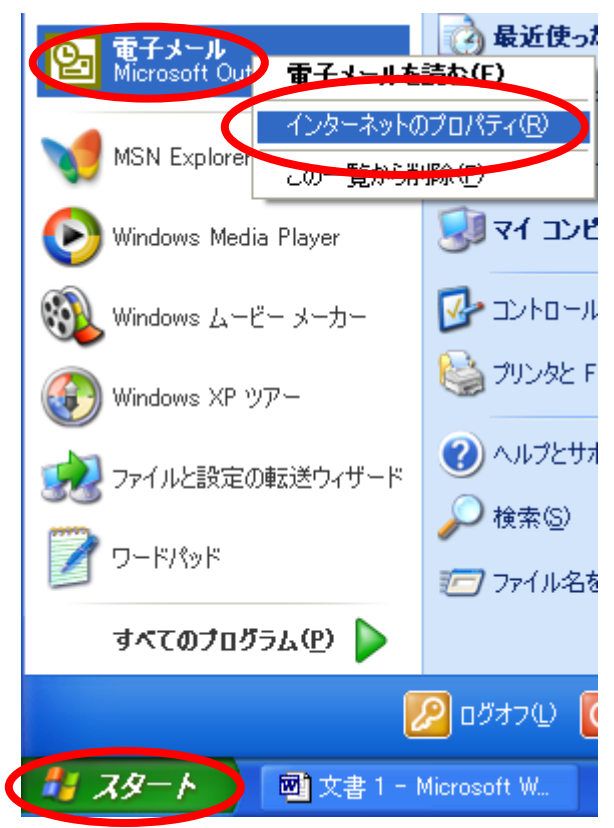

(2) 「プログラム」をクリックし,電子メールの欄を「Outlook Express」にします.「OK」 をクリックします.

| インターネットのプロパティ                                                                                 | ? 🛛                          |  |  |
|-----------------------------------------------------------------------------------------------|------------------------------|--|--|
| 全般 セキュリティ プライバシー コンテンツ 接続 プログラム 詳細設定<br>インターネット プログラム<br>各インターネット サービスで自動的に使用するプログラムを指定できます。  |                              |  |  |
| HTML エディタ( <u>H</u> ):                                                                        | Microsoft Word               |  |  |
| 電子メール( <u>E</u> ):                                                                            | Outlook Express              |  |  |
| ニュースグループ(N):                                                                                  | Hotmail<br>Microsoft Outlook |  |  |
| インターネット通話(工)                                                                                  | Outlook Express              |  |  |
| カレンダー( <u>C</u> ):                                                                            | Microsoft Outlook            |  |  |
| 連絡先一覧(L):                                                                                     | Microsoft Outlook            |  |  |
| Web の設定のリセット(E) ホームおよび検索ページを既定の状態にリセットできま<br>す。<br>✓ Internet Explorer の起動時に、通常使用するブラウザを確認する① |                              |  |  |
| OK キャンセル 適用( <u>A</u> )                                                                       |                              |  |  |